## ご利用方法

学内のネットワークで

<u>https://wileysgp.ipublishcentral.net/</u>をクリックすると、 eLibraryが起動し、アカウント登録の画面が表示されます。 画面下部に表示されている"Create One Now" をクリック してアカウントを作成してください。

## https://wileysgp.ipublishcentral.net/

| Login                                                    | × |
|----------------------------------------------------------|---|
| Email                                                    |   |
|                                                          |   |
| Email is required                                        |   |
| Password                                                 |   |
|                                                          |   |
| Password is required                                     |   |
| Remote Login Remember me Forgot password?                |   |
| Login                                                    |   |
| OR                                                       |   |
|                                                          |   |
| Single Sign On                                           |   |
| Don't have an account <sup>®</sup> <u>Create One Now</u> |   |

アカウント登録後、以下のごとく登録完了の通知メールが 送信されますので、メッセージ内にある"here"をクリック して認証を行ってください。

※通知メールの送信元: support@ipublishcentral.com

| support@ipublishcentral.com                                                                  | Date: 28-01-2021 13:09:51            |
|----------------------------------------------------------------------------------------------|--------------------------------------|
| Subject: New user Invitation                                                                 |                                      |
| Hello jomoj4,                                                                                |                                      |
| Administrator has created an Wiley account for you.                                          |                                      |
| In order to access the site, you need to complete the verification p                         | rocess.                              |
| Click here to set your password.                                                             |                                      |
| If the link above does not work, paste https://wileysgp.ipublishcer                          | tral.net/institution-admin-          |
| activate/6d94cd05-1652-4d72-8c93-222ffc33fb40 into your brow                                 | wser:                                |
| By completing the account activation process, you are indicating                             | you have read and agree to the Wiley |
| Terms & Conditions                                                                           |                                      |
| f you need additional help, please reach out to our Support Team support@ipublishcentral.com |                                      |
| Thank you,                                                                                   |                                      |
| Wiley                                                                                        |                                      |

既存のユーザーの方は、「ログイン」をクリックします。 ご登録のusername & passwordを入力しログインください。 eLibraryのタイトルを閲覧・貸出することができます。

IPアドレスの範囲外でアクセスしようとすると、エラー メッセージが表示され、アクセスを拒否されます。

学外からのアクセス方法